# **MODULI I/O ETHERNET**

# Manuale d'uso

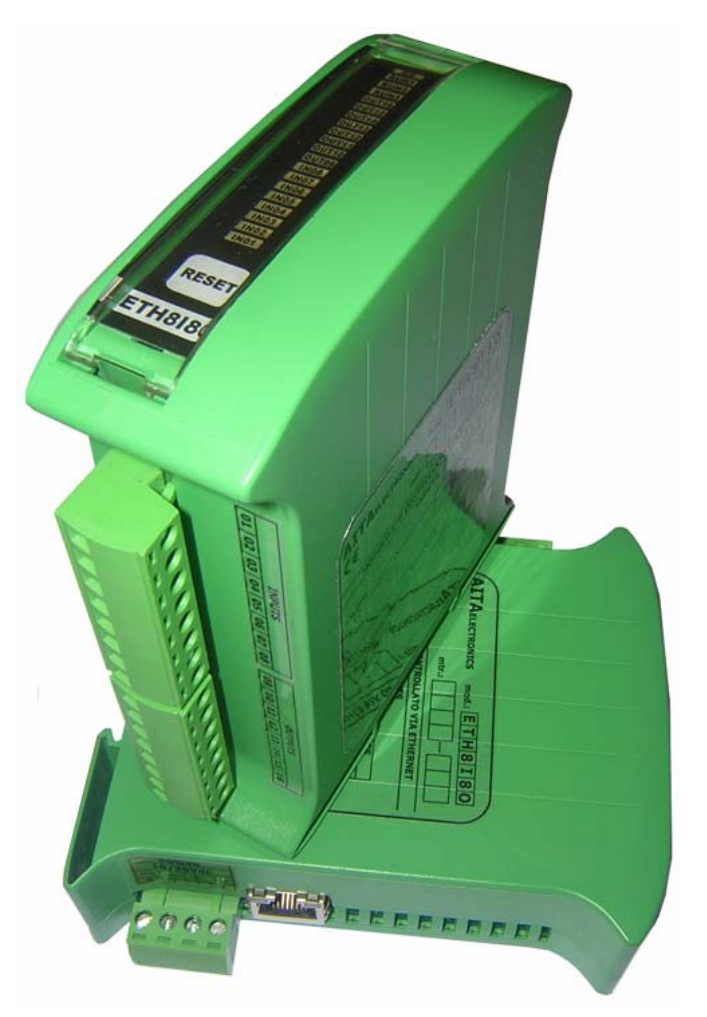

# ETH818O, ETH16I, ETH16O

Versione 01 Settembre 2014

AITA ELECTRONICS s.a.s. 13823 - STRONA (BIELLA) Via Fontanella Ozino, 17/a TEL.: 015/7427491 FAX.: 015/7427491 www.aitaelectronics.it email: info@aitaelectronics.it

AITAELECTRONICS

| INDICE                                  |    |
|-----------------------------------------|----|
| Descrizione                             | 3  |
| Specifiche tecniche                     | 3  |
| Collegamento Ingressi/Uscite            | 4  |
| Dimensioni                              | 4  |
| Pannello frontale e indicatori led      | 5  |
| Installazione                           | 6  |
| Configurazione modulo                   | 7  |
| Configurazione I/O                      | 8  |
| Test Uscite                             | 9  |
| Test Ingressi                           | 9  |
| Autenticazione Utente                   | 10 |
| Impostazione dati di fabbrica (default) | 11 |
| Firmware Upgrade                        | 11 |
| Indice comandi TCP/IP - UDP/IP          | 13 |
| Modelli disponibili                     | 17 |
| Versioni firmware                       | 17 |

#### Descrizione

Gli apparati della serie **ETH** sono dei moduli di ingresso/uscita controllabili attraverso la rete ethernet. Attualmente disponibili in tre configurazioni:

ETH8I8O : 8 ingressi + 8 uscite ETH16I : 16 ingressi ETH16O : 16 uscite

#### Specifiche tecniche

| ALIMENTAZIONE           |                                                                              |
|-------------------------|------------------------------------------------------------------------------|
| Tensione                | 24 Vdc nominale, 10÷30 Vdc                                                   |
| Corrente                | 80 mA @ 24 Vdc                                                               |
|                         |                                                                              |
| LAN                     |                                                                              |
| Ethernet                | Porta RJ45 10/100 Mbps                                                       |
| Protezione              | Isolamento magnetico 1,5 KV                                                  |
| Protocolli              | TCP/IP, UDP/IP, DHCP, HTTP                                                   |
|                         |                                                                              |
| INGRESSI                |                                                                              |
| Tipo sensore            | PNP, NAMUR, contatto pulito                                                  |
| Stato                   | Logico 0 = aperto o connesso a 0V<br>Logico 1 = connesso a + (da 10 a 30Vdc) |
| Isolamento              | 3 KV                                                                         |
|                         |                                                                              |
| USCITE                  |                                                                              |
| Тіро                    | Statico PNP                                                                  |
| Corrente max            | 700 mA                                                                       |
| Protezione over-voltage | 40V                                                                          |
| Protezione over-current | 1,5A                                                                         |
| Protezione over-temp.   | 150 °C                                                                       |

AITAELECTRONICS

## **Collegamento Ingressi/Uscite**

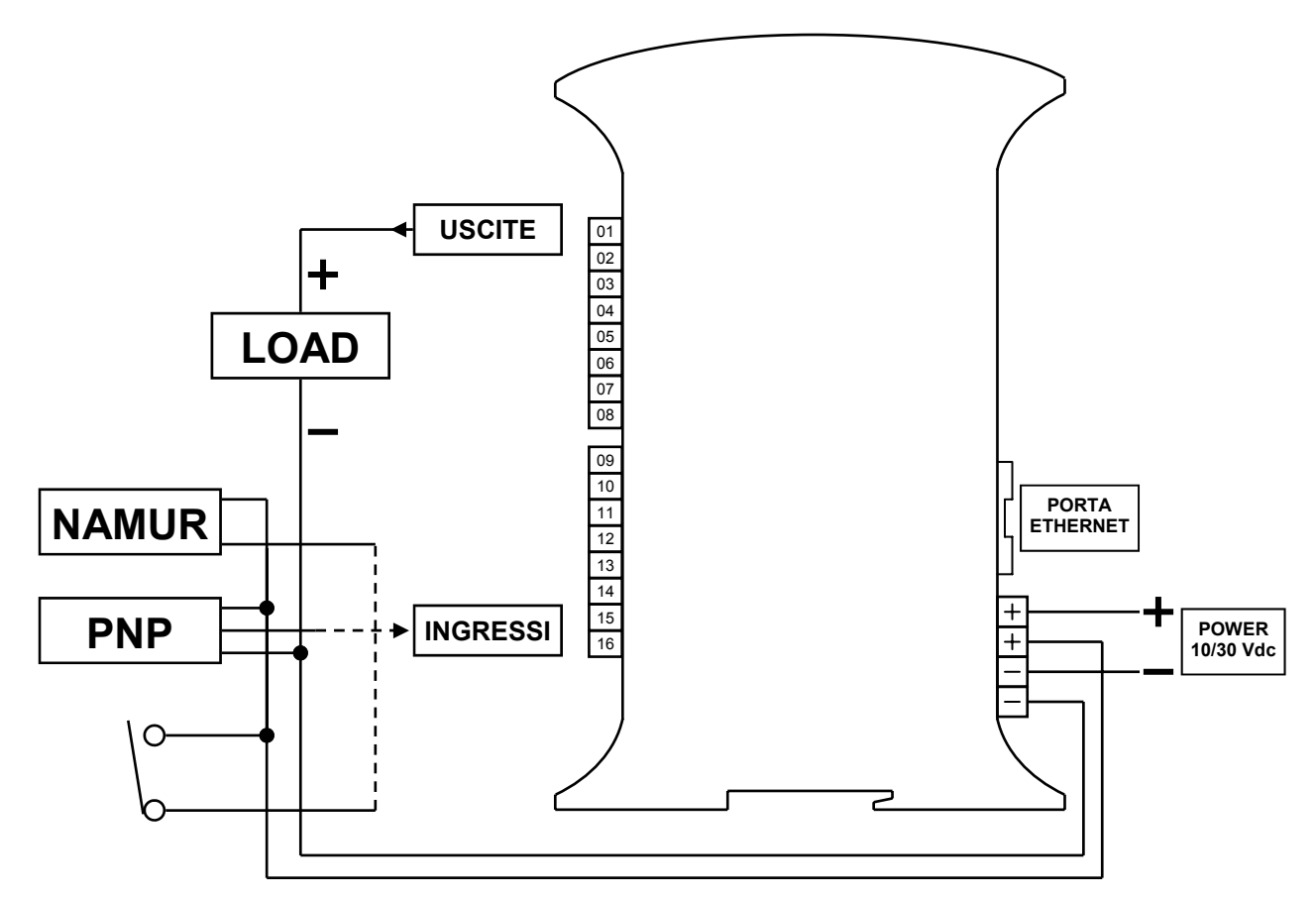

#### **Dimensioni**

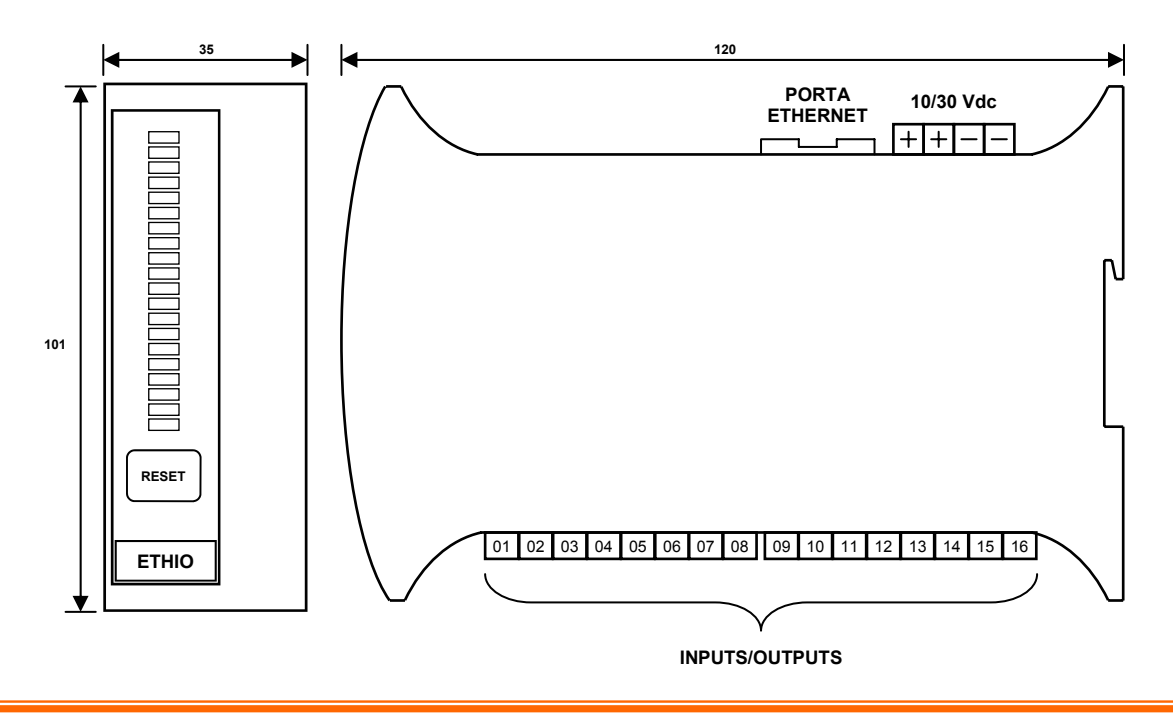

#### Pannello frontale e indicatori led

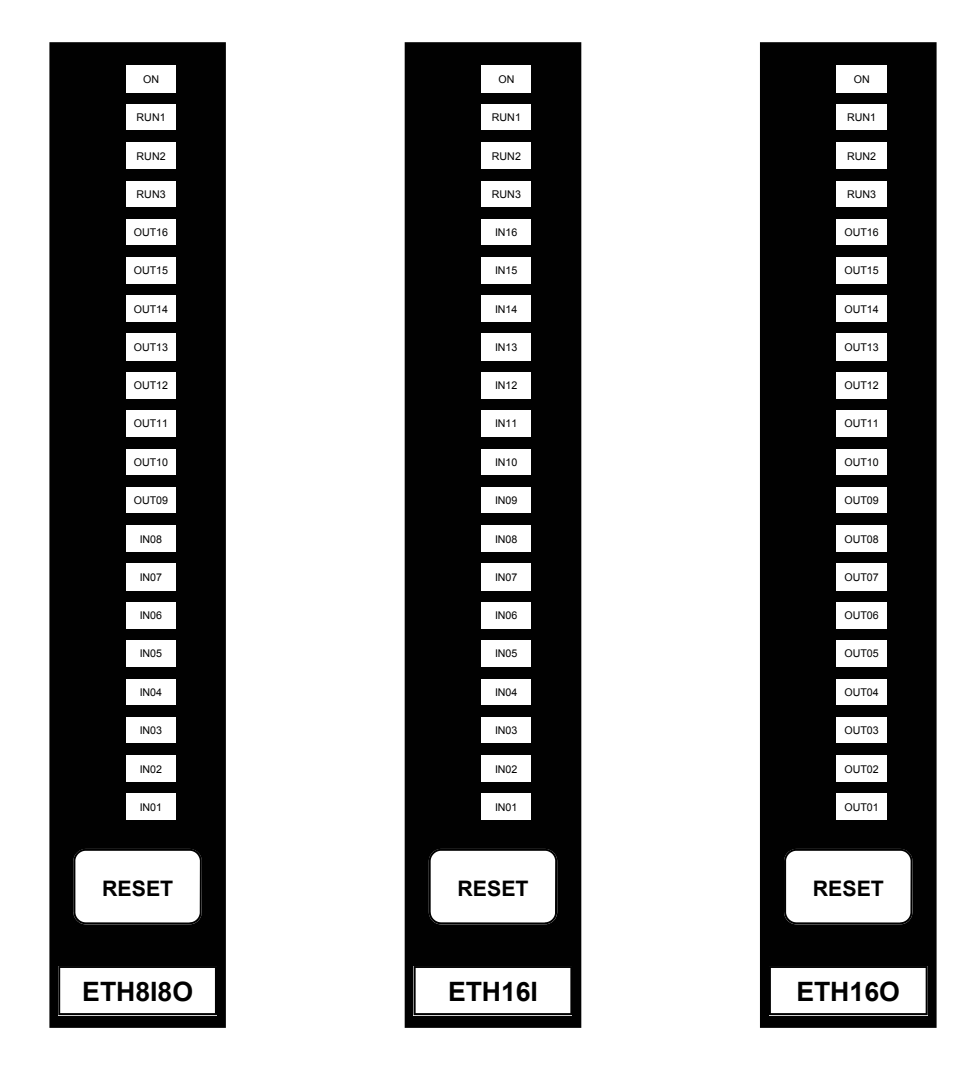

| LED          | STATO                       | DESCRIZIONE                  |
|--------------|-----------------------------|------------------------------|
| ON           | ON                          | presenza alimentazione       |
|              | OFF                         | assenza alimentazione        |
| RUN1<br>RUN2 | Accensione<br>ciclica       | Funzionamento normale        |
| RUN3         | Accensione<br>intermittente | Assenza connessione ethernet |
| IN/OUT       | ON                          | presenza ingresso/uscita     |
| 01÷16        | OFF                         | assenza ingresso/uscita      |

AITAELECTRONICS

#### Installazione

#### Collegamento alimentazione:

collegare l'alimentazione, 10÷30 Vdc, alla morsettiera estraibile.

#### Collegamento alla rete:

- 1. collegare direttamente, tramite un cavetto standard Ethernet, la porta RJ45 del modulo con la porta RJ45 del computer inizialmente utilizzato per la configurazione del modulo stesso.
- configurare l'indirizzo IP del computer collegato con 192.168.1.XXX (dove XXX è compreso tra 009 e 254). Quando si utilizza Windows, è necessario eseguire la configurazione dal pannello di controllo. Questi sono i valori di default del modulo ETHIO:

|                      | Modulo ETHIO    |                 |
|----------------------|-----------------|-----------------|
| Default indirizzo IP | Default Netmask | Default Gateway |
| 192.168.1.8          | 255.255.255.0   | 192.168.1.1     |

- 3. Utilizzare un browser web standard (Chrome, Mozilla, ecc...) per la configurazione del modulo digitando nella barra di indirizzo http://192.168.1.8/.
- 4. Effettuare l'accesso al modulo inserendo la password di default **12345678**″ se non è stata modificata in precedenza.

| Accesso                                                         |                                   |
|-----------------------------------------------------------------|-----------------------------------|
| Inserisci la Password di 8 caratteri e premi il tasto "Accedi". |                                   |
| Pass                                                            | vord: [8 caratteri]<br>Accedi     |
| Annulla                                                         |                                   |
| All right                                                       | s reserved © 2014 AITAelectronics |

#### **Configurazione Modulo**

| Configurazione Modulo                                                                |                       |                         |                      |             |               |         |  |  |
|--------------------------------------------------------------------------------------|-----------------------|-------------------------|----------------------|-------------|---------------|---------|--|--|
| Configurazione Module                                                                | o Config              | gurazione I/O           | Test L               | Iscite      | Test Ingressi | Accesso |  |  |
| sta pagina ti permette di visualizzare/mo                                            | dificare la configura | zione del modulo (      | ollegato.            |             |               |         |  |  |
|                                                                                      | Address IP statico:   | 192 - 168 - 00          | 008                  | Porta: 3030 |               |         |  |  |
|                                                                                      | Subnet Mask:          | 255 - 255 - 25          | 5 - 000              |             |               |         |  |  |
|                                                                                      | Gateway:              | 192 - 168 - 00          | i <mark>-</mark> 001 |             |               |         |  |  |
|                                                                                      | MAC Address:          | 00-04-A3-21-4F-C3       |                      |             |               |         |  |  |
|                                                                                      | Nome Modulo:          | MODETH                  |                      |             |               |         |  |  |
|                                                                                      | Abilita DHCP:         |                         |                      |             |               |         |  |  |
|                                                                                      |                       | INVIA CONFIGURAZIC      | VE                   |             |               |         |  |  |
| versione attuale del firmware è: 1.00<br>esto tasto ti permette di avviare l'upgrade | del firmware.         | UPGRADE                 |                      |             |               |         |  |  |
|                                                                                      | All rig               | hts reserved © 2014 ATI | Aelectronic:         |             |               |         |  |  |

Cliccando sul tasto *Configurazione Modulo* si accede alla pagina che permette di:

- Impostare l'indirizzo IP statico che il modulo utilizzerà se il checkbox "Abilita DHCP" <u>non</u> è abilitato.
- Impostare il numero della porta.
- Impostare la Subnet Mask (non utilizzato).
- Impostare l'indirizzo Gateway (non utilizzato).
- Visualizzare il MAC Address (fisso ed univoco per ciascun modulo).
- Impostare il nome del modulo (15 car. max) che verrà abbinato all'indirizzo IP dal server DHCP.
- Abilitare/disabilitare il DHCP. Se abilitato, l'indirizzo IP del modulo verrà assegnato dal server DHCP.

Cliccando sul tasto

INVIA CONFIGURAZIONE

si invieranno i dati al

modulo che effettuerà un reset con i dati ricevuti e risponderà con la pagina "Configurazione Modulo" aggiornata.

### Configurazione I/O

| Configurazione I/O                              |                 |                          |                                 |               |  |  |
|-------------------------------------------------|-----------------|--------------------------|---------------------------------|---------------|--|--|
| Configurazione Modulo                           |                 | Configurazione I/C       | D Test Uscite                   | Test Ingressi |  |  |
| Questa pagina ti permette di visualizzare/modif | icare la config | gurazione degli I/O.     |                                 |               |  |  |
|                                                 | Nome:           | Stato all'accensione:    | Stato al Timeout comunicazione: | 1             |  |  |
| I/O 01:                                         | NomelO01        | OFF: ON: O               | Abilita: 🗌 OFF: 💿 ON: 🔘         |               |  |  |
| I/O 02:                                         | NomelO02        | OFF: ON: O               | Abilita: 🗌 OFF: 💿 ON: 🔘         |               |  |  |
| I/O 03:                                         | NomelO03        | OFF: ON: O               | Abilita: 🗌 OFF: 💿 ON: 🔘         |               |  |  |
| I/O 04:                                         | NomelO04        | OFF: ON: O               | Abilita: 🗖 OFF: 💿 ON: 🔘         |               |  |  |
| I/O 05:                                         | NomelO05        | OFF: ON: O               | Abilita: 🗖 OFF: 💿 ON: 🔘         |               |  |  |
| I/O 06:                                         | NomelO06        | OFF: ON: O               | Abilita: 🗖 OFF: 💿 ON: 🔘         |               |  |  |
| I/O 07:                                         | NomelO07        | OFF: ON: O               | Abilita: 🗖 OFF: 💿 ON: 🔘         |               |  |  |
| I/O 08:                                         | NomelO08        | OFF: ON: O               | Abilita: 🗖 OFF: 💿 ON: 🔘         |               |  |  |
| I/O 09:                                         | NomelO09        | OFF: OON: O              | Abilita: 🗌 OFF: 💿 ON: 🛇         |               |  |  |
| I/O 10:                                         | NomelO10        | OFF: ON: O               | Abilita: 🗌 OFF: 💿 ON: 🛇         |               |  |  |
| I/O 11:                                         | NomelO11        | OFF: ON: O               | Abilita: 🗌 OFF: 💿 ON: 🕥         |               |  |  |
| I/O 12:                                         | NomelO12        | OFF: ON: O               | Abilita: 🗌 OFF: 💿 ON: 🕥         |               |  |  |
| I/O 13:                                         | NomelO13        | OFF: ON: O               | Abilita: 🗌 OFF: 💿 ON: 🕥         |               |  |  |
| I/O 14:                                         | NomelO14        | OFF: ON: O               | Abilita: 🗌 OFF: 💿 ON: 🔘         |               |  |  |
| I/O 15:                                         | NomelO15        | OFF: ON: O               | Abilita: 🗹 OFF: 🔘 ON: 💿         |               |  |  |
| I/O 16:                                         | NomelO16        | OFF: ON: O               | Abilita: 🗹 OFF: 🔿 ON: 💿         |               |  |  |
|                                                 |                 |                          | Tempo Timeout: 00               |               |  |  |
|                                                 | (               | INVIA CONFIGURAZ         | IONE                            |               |  |  |
|                                                 | All             | rights reserved © 2011 A | ITAelectronics                  |               |  |  |

Cliccando sul tasto *Configurazione I/O* si accede alla pagina che permette di:

- Impostare il nome per ciascun ingresso/uscita (8 car. max)
- Impostare lo stato (OFF/ON) per ciascuna uscita all'accensione/reset del modulo.
- Impostare l'abilitazione e lo stato (OFF/ON) allo scadere timeout comunicazione per ciascuna uscita.
- Impostare il "Tempo Timeout" comunicazione (da 00 a 99 sec.). Indica il tempo massimo di attesa tra una comunicazione e la successiva al modulo. Serve per attivare/disattivare determinate uscite per segnalare l'assente controllo del modulo da parte della rete o PC. Se impostato a "00" il timeout comunicazione verrà disabilitato.

Cliccando sul tasto

INVIA CONFIGURAZIONE

si invieranno i dati al

modulo che memorizzerà i dati ricevuti e risponderà con la pagina "Configurazione I/O" aggiornata.

AITAELECTRONICS

#### **Test Uscite**

| Test Us          | cite           |                  |                 |                       |                   |             |          |              |
|------------------|----------------|------------------|-----------------|-----------------------|-------------------|-------------|----------|--------------|
|                  | Config         | gurazione Modulo |                 | Configurazi           | one I/O           | Test Uscite | e Te     | est Ingressi |
| Questa pagina ti | permette di at | tivare/disattiv  | are le uscite d | del modulo coll       | egato.            |             |          |              |
|                  | NomelO01       | NomelO02         | NomelO03        | NomelO04              | NomelO05          | NomelO06    | NomelO07 | NomelO08     |
|                  | NomelO09       | NomelO10         | NomelO11        | NomelO12              | NomelO13          | NomelO14    | NomelO15 | NomelO16     |
|                  |                |                  |                 |                       |                   |             |          |              |
|                  |                |                  | ł               | All rights reserved © | 2011 AITAelectron | ucs         |          |              |
|                  |                |                  |                 |                       |                   |             |          |              |

Cliccando sul tasto <u>*Test Uscite*</u> si accede alla pagina che permette di:

 Attivare/Disattivare le uscite del modulo collegato cliccando sui tasti corrispondenti.

## **Test Ingressi**

| Test Ingressi    |                |                  |                |                       |                   |            |          |             |
|------------------|----------------|------------------|----------------|-----------------------|-------------------|------------|----------|-------------|
|                  | Config         | gurazione Modulo |                | Configurazi           | one I/O           | Test Uscit | e Te     | st Ingressi |
| Questa pagina ti | permette di vi | sualizzare lo s  | tato degli ing | ressi del modul       | lo collegato.     |            |          |             |
|                  | NomelO01       | NomelO02         | NomelO03       | NomelO04              | NomelO05          | NomelO06   | NomelO07 | NomelO08    |
|                  | NomelO09       | NomelO10         | NomelO11       | NomelO12              | NomelO13          | NomelO14   | NomelO15 | NomelO16    |
|                  |                |                  |                |                       |                   |            |          |             |
|                  |                |                  | l              | All rights reserved © | 2011 AITAelectron | nics       |          |             |
|                  |                |                  |                |                       |                   |            |          |             |

Cliccando sul tasto **Test Ingressi** si accede alla pagina che permette di:

 Visualizzare lo stato degli ingressi del modulo collegato ad intervalli regolari di 1 sec.

AITAELECTRONICS

#### **Autenticazione Utente**

| urazione Module                                                                       | o                    |                       |                                  |               |         |
|---------------------------------------------------------------------------------------|----------------------|-----------------------|----------------------------------|---------------|---------|
| Configurazione Modulo                                                                 | Config               | gurazione 1/0         | Test Uscite                      | Test Ingressi | Accesso |
| <u></u>                                                                               |                      |                       |                                  |               |         |
| pagina ti permette di visualizzare/modif                                              | ficare la configura: | zione del modula      | o collegato.                     |               |         |
|                                                                                       |                      |                       | -                                |               |         |
|                                                                                       | Address IP statico:  | 192 - 168 -           | 001 <mark>-</mark> 008 Porta: 30 | 130           |         |
|                                                                                       | Subnet Mask:         | 255 - 255 -           | 255 - 000                        |               |         |
|                                                                                       | Gateway:             | 192 - 168 -           | 001 - 001                        |               |         |
|                                                                                       | MAC Address:         | 00-04-A3-21-4F-C3     | 3                                |               |         |
|                                                                                       | Nome Modulo:         | MODETH                |                                  |               |         |
|                                                                                       | Abilita DHCP:        |                       |                                  |               |         |
|                                                                                       |                      |                       | JONE                             |               |         |
| ersione attuale del firmware è: 1.00<br>sto tasto ti permette di avviare l'upgrade d€ | el firmware.         |                       |                                  |               |         |
|                                                                                       |                      | UPGRADE               |                                  |               |         |
|                                                                                       | All righ             | hts reserved © 2014 A | ITAelectronics                   |               |         |
|                                                                                       |                      |                       |                                  |               |         |
| estione Autenticazio                                                                  | ne Utent             | te                    |                                  |               |         |
|                                                                                       |                      |                       |                                  |               |         |
| risci Password e premi il tasto "Salva".                                              |                      |                       |                                  |               |         |
|                                                                                       |                      |                       |                                  |               |         |
|                                                                                       |                      | Password:             | [8 caratterij                    |               |         |
|                                                                                       | Ripeti               | Password:             | [8 caratteri]                    |               |         |
|                                                                                       |                      | Salva                 |                                  |               |         |
|                                                                                       |                      |                       |                                  |               |         |
| ulla                                                                                  |                      |                       |                                  |               |         |
|                                                                                       | All rigt             | hts reserved © 2014 A | ITAelectronics                   |               |         |
|                                                                                       |                      |                       |                                  |               |         |

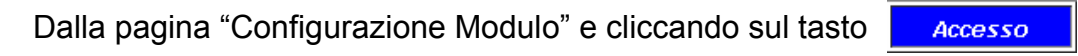

si accede alla pagina "Gestione Autenticazione Utente" che permette di:

Impostare la nuova password di accesso al modulo (8 caratteri obbligatori).
N.B.: la password di accesso di default è "12345678".

| Cliccando sul tasto | Salva |
|---------------------|-------|
|---------------------|-------|

si invierà al modulo la nuova password da utilizzare per i prossimi accessi.

Cliccando sul tasto Annulla

si tornerà alla pagina "Configurazione Modulo" senza modificare nulla.

**AITA**ELECTRONICS

#### Impostazione dati di fabbrica

Per impostare i dati di fabbrica (default) procedere nel modo seguente:

- Alimentare il modulo.
- Aprire lo sportello trasparente sul frontale del modulo.
- Premere e tenere premuto il tastino "RESET".
- Si accenderanno in sequenza i led RUN1, RUN1+RUN2, RUN1+RUN2+RUN3.
- Rilasciare il tastino "RESET".

#### **Firmware Upgrade**

Dalla pagina web "Configurazione Modulo" cliccare sul tasto UPGRADE

| Configurazione Modulo                                                                     |                        |                       |                                |               |         |  |  |  |
|-------------------------------------------------------------------------------------------|------------------------|-----------------------|--------------------------------|---------------|---------|--|--|--|
| Configurazione Modulo                                                                     | o Config               | urazione I/0          | Test Uscite                    | Test Ingressi | Accesso |  |  |  |
| Questa pagina ti permette di visualizzare/mo                                              | dificare la configuraz | zione del modulo      | collegato.                     |               |         |  |  |  |
|                                                                                           | Address IP statico:    | 192 - 168 - 0         | 01 <mark>- 008 Porta:</mark> 3 | 8030          |         |  |  |  |
|                                                                                           | Subnet Mask:           | 255 - 255 - 2         | 55 - 000                       |               |         |  |  |  |
|                                                                                           | Gateway:               | 192 - 168 - 0         | 01 - 001                       |               |         |  |  |  |
|                                                                                           | MAC Address:           | 00-04-A3-21-4F-C3     |                                |               |         |  |  |  |
|                                                                                           | Nome Modulo:           | MODETH                |                                |               |         |  |  |  |
|                                                                                           | Abilita DHCP:          |                       |                                |               |         |  |  |  |
|                                                                                           |                        | INVIA CONFIGURAZI     | DNE                            |               |         |  |  |  |
| La versione attuale del firmware è: 1.00<br>Questo tasto ti permette di avviare l'upgrade | del firmware.          | UPGRADE               |                                |               |         |  |  |  |
|                                                                                           | All righ               | ts reserved © 2014 AI | [Aelectronics                  |               |         |  |  |  |

Verrà visualizzata la pagina iniziale per la procedura di upgrade.

| Login                                                  |     |
|--------------------------------------------------------|-----|
| Inserisci User ID e Password e premi il tasto "Login". |     |
| User ID:<br>Password:                                  |     |
| Login                                                  |     |
| Annulla                                                |     |
| All rights reserved © 2014 ATTAelectron                | ics |

Impostare:

- User ID = ETHIO
- Password = a1b2c3d4

| Premere il tasto | Login | per continuare |
|------------------|-------|----------------|
|------------------|-------|----------------|

| Premere il tasto | Annulla | per annullare l'operazione. |
|------------------|---------|-----------------------------|
|                  |         |                             |

| Upload                                                                                       |
|----------------------------------------------------------------------------------------------|
| Per favore, specifica il file binario che vuoi caricare nel micro e premi il tasto "Upload". |
| Sfoglia                                                                                      |
| Upload                                                                                       |
| Annulla                                                                                      |

Impostare il file .bin scaricato dal nostro sito o ricevuto via email.

| Premere il tasto | Upload  | per inviare al modulo il file indicato. |
|------------------|---------|-----------------------------------------|
| Premere il tasto | Annulla | per annullare l'operazione.             |

### Upload eseguito!

Premi questo tasto per effettuare un reset del micro.

Reset MCU

# Reset eseguito! Ora il modulo "gira" con il nuovo programma caricato.

AITAELECTRONICS

#### Indice comandi TCP/IP - UDP/IP

| COMANDO      | DESCRIZIONE                            | PAG. |
|--------------|----------------------------------------|------|
| OUTxxON      | Attiva uscita assoluta                 | 13   |
| OUTxxOFF     | Disattiva uscita assoluta              | 13   |
| OUTxxC       | Controllo ciclico uscita assoluta      | 13   |
| outnomeIOON  | Attiva uscita nominata                 | 14   |
| outnomeIOOFF | Disattiva uscita nominata              | 14   |
| outnomeIOC   | Controllo ciclico uscita nominata      | 14   |
| IN××         | Lettura ingresso assoluto              | 15   |
| INALL        | Lettura di tutti gli ingressi assoluti | 15   |
| innomeIO     | Lettura ingresso nominato              | 15   |
|              |                                        |      |
| NOTE:        |                                        |      |

- xx = numero ingresso/uscita (da 01 a 16)
- nomeIO = nome ingresso/uscita abbinato al numero in fase di configurazione I/O.

#### Comando "OUTxxON"

Il PC invia al modulo il comando ON(attivazione) alle uscite assolute 01÷16.

|    | COMANDO                      |  |  |  |
|----|------------------------------|--|--|--|
| PC | OUTxxON                      |  |  |  |
|    | XX = uscita assoluta (01÷16) |  |  |  |

#### Comando "OUTxxOFF"

Il PC invia al modulo il comando OFF(disattivazione) alle uscite assolute  $01\div16$ .

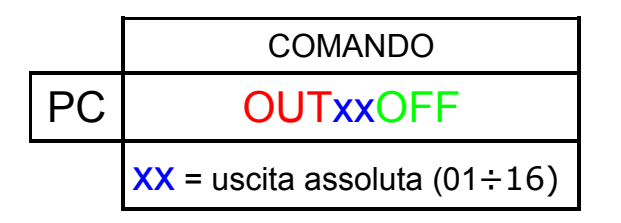

#### Comando "OUTxxCyyyywwwwzz"

Il PC invia al modulo il comando C(controllo ciclico) alle uscite assolute 01÷16.

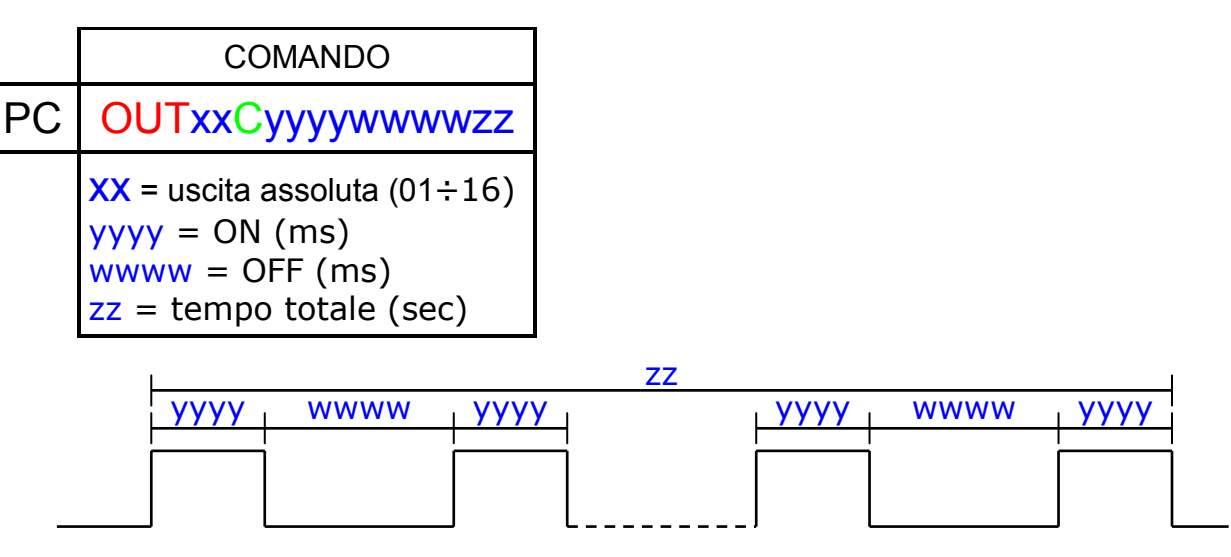

Nota:

inviando zz = 00, il ciclo durerà all'infinito. Per interromperlo basterà inviare il comando OUTxxOFF.

AITAELECTRONICS

#### Comando "outnomelOON"

II PC invia al modulo il comando ON(attivazione) alle uscite nominate.

|    | COMANDO     | RISPOSTA           |       |
|----|-------------|--------------------|-------|
| PC | outnomelOON | Comando [TCP][UDP] | ETHIO |
|    |             | eseguito           |       |

#### Comando "outnomelOOFF"

Il PC invia al modulo il comando OFF(disattivazione) alle uscite nominate.

|    | COMANDO      | RISPOSTA           |       |
|----|--------------|--------------------|-------|
| PC | outnomelOOFF | Comando [TCP][UDP] | ETHIO |
|    |              | eseguito           |       |

## Comando "outnomelOCyyyywwwwzz"

Il PC invia al modulo il comando C(controllo ciclico) alle uscite nominate.

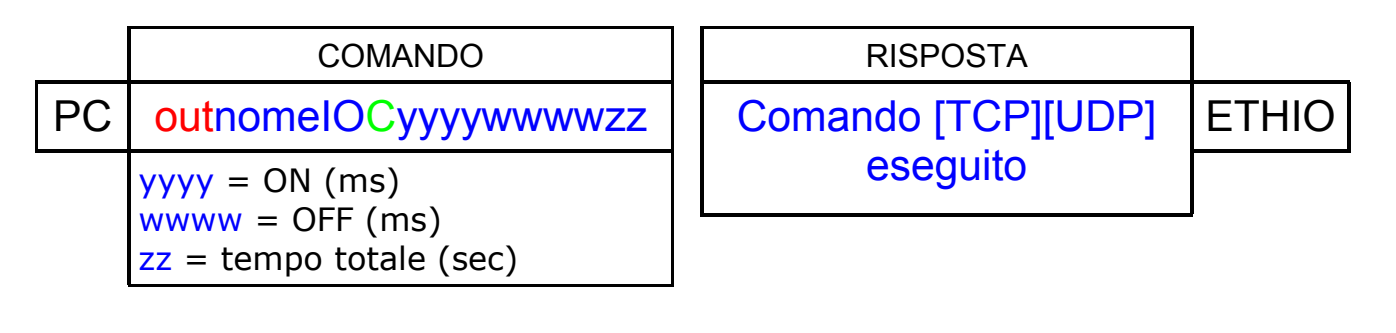

| L    |      |      | ZZ |        |      |        |
|------|------|------|----|--------|------|--------|
| уууу | wwww | уууу |    | уууу т | wwww | т уууу |
|      |      |      |    |        |      |        |
|      |      |      |    |        |      |        |
|      |      |      |    |        |      |        |

Nota:

inviando zz = 00, il ciclo durerà all'infinito. Per interromperlo basterà inviare il comando outnomelOOFF.

AITAELECTRONICS

#### Comando "INxx"

Il PC invia al modulo il comando IN(lettura ingresso).

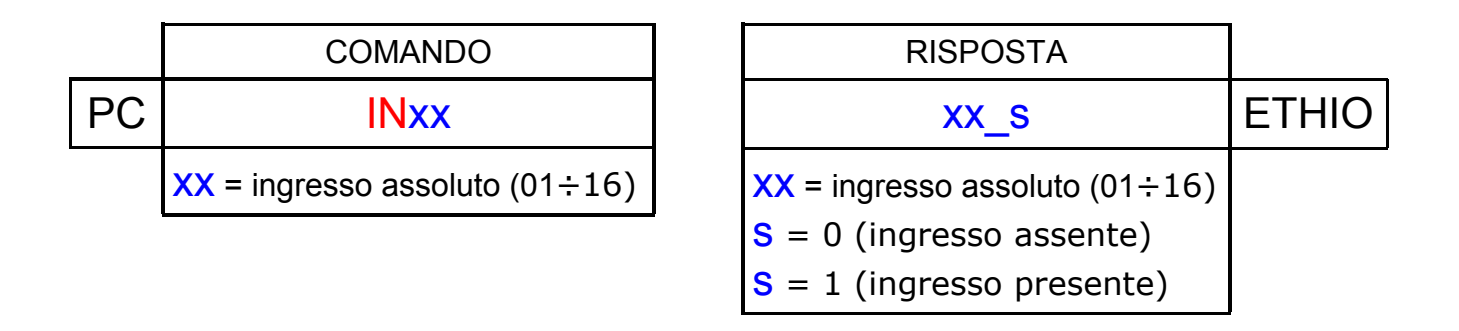

## Comando "INALL"

II PC invia al modulo il comando INALL(lettura di tutti gli ingressi).

|    | COMANDO |
|----|---------|
| PC | INALL   |
|    |         |

| RISPOSTA                                         |       |
|--------------------------------------------------|-------|
| S01S02S03S04S05S06S07S08S09S10S11S12S13S14S15S16 | ETHIO |
| S <sub>∞</sub> = 0 (ingresso assente)            |       |
| $S_{xx} = 1$ (ingresso presente)                 |       |

## Comando "innomelO"

II PC invia al modulo il comando INnomelO(lettura ingresso nominato).

|    | COMANDO  |
|----|----------|
| PC | innomelO |

| RISPOSTA                             |       |
|--------------------------------------|-------|
| nomeIO_s                             | ETHIO |
| <pre>S = 0 (ingresso assente)</pre>  |       |
| <pre>S = 1 (ingresso presente)</pre> |       |

## Modelli disponibili

| CODICE  | DESCRIZIONE           |
|---------|-----------------------|
| ETH8I8O | 8 Ingressi + 8 Uscite |
| ETH16I  | 16 Ingressi           |
| ETH16O  | 16 Uscite             |

## Versioni firmware

| CODICE | DATA  | NOTE               |
|--------|-------|--------------------|
| 1.00   | 09/14 | Versione iniziale. |

## NOTE:

AITA ELECTRONICS s.a.s. 13823 - STRONA (BIELLA) Via Fontanella Ozino, 17/a TEL.: 015/7427491 FAX.: 015/7427491 www.aitaelectronics.it email: info@aitaelectronics.it